# SOFTWARE DI ELABORAZIONE

# **QUESTIONARI** v**USB**

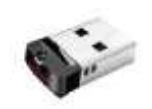

CAPITOLO 1. ISTRUZIONI D'INSTALLAZIONE

CAPITOLO 2. MANUALE D'USO

# ISTRUZIONI D'INSTALLAZIONE

#### Requisiti

Il software può essere installato su tutte le versioni dei seguenti sistemi operativi Microsoft Windows a 32 o 64 bit:

Windows XP SP2, Windows Vista, Windows 7, Windows 8.

Non è prevista la funzionalità su sistemi Mac o Linux.

(Volendo comunque usare il software su questi Sistemi Operativi, è necessario replicare un ambiente Windows e seguire tutte le istruzioni indicate in questo documento, l'operazione è consigliata solo ad utenti esperti).

#### Note

Questa è una guida di supporto per l'utente meno esperto, per questo alcuni passaggi sono stati appositamente dettagliati. Gli utenti che hanno conoscenze più avanzate potranno regolarsi autonomamente.

## Verifica Ambiente

Prima di proseguire con l'esecuzione del programma è necessario verificare i programmi già installati sul vostro pc.

Andate sul desktop e premete il tasto di Avvio (il primo tasto in basso a destra).

Dal menù selezionare "Tutti i programmi" (Fig.1)

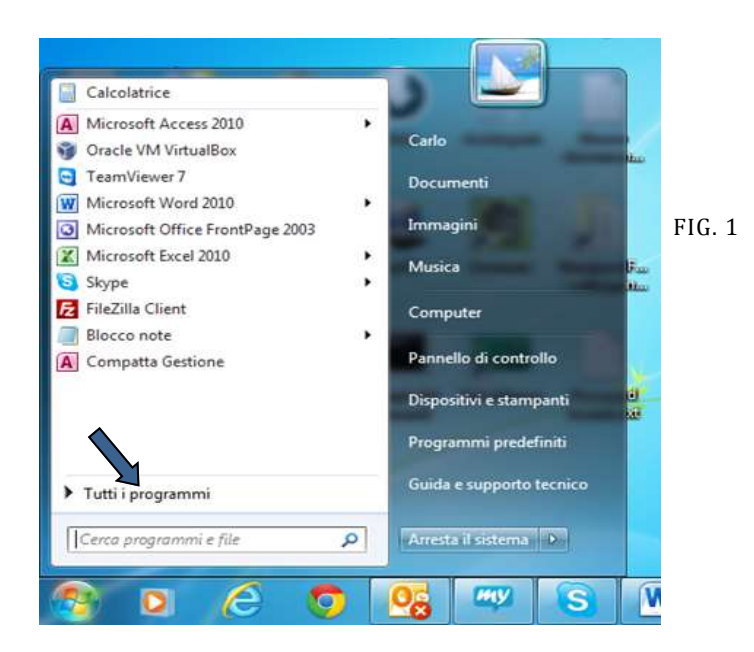

Controllate se è presente la voce Microsoft Office, quindi la voce Microsoft Access 2007 o 2010. (Fig.2) Si possono verificare quattro casi.

- 1 Non è presente Office.
  - Scaricate ed installate il software gratuito Microsoft Runtime per Access 2010 dal sito Microsoft <u>Access Runtime 2010</u> versione **non** a 64bit.
- 2 E' presente Office ma non esiste Access.
  - vi comportate come per il punto 1.
- 3 E' presente Office e contiene Access
  - Potete proseguire l'installazione senza scaricare software ulteriore.
- 4 Nel caso sia installato Access 2013.
  - vi comportate come per il punto 1.

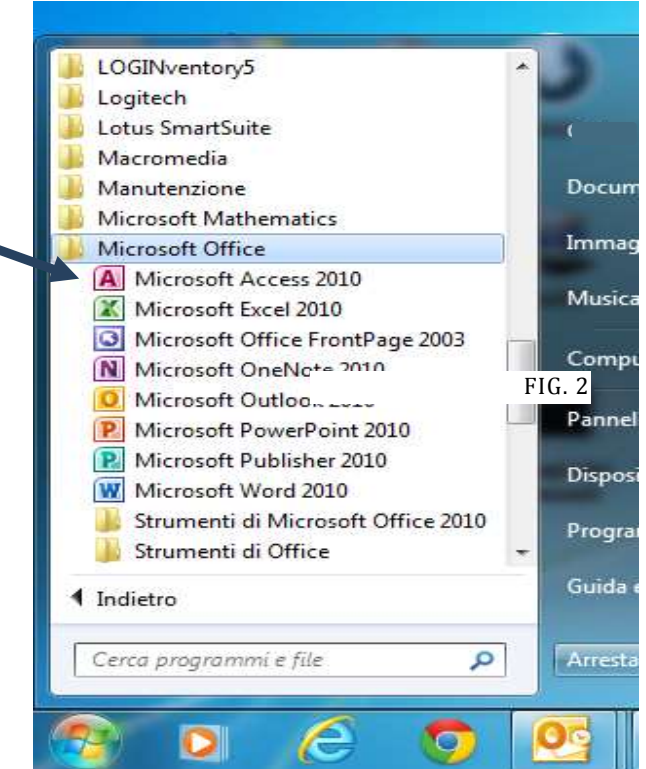

### Installazione

Dopo aver completato la verifica dell'ambiente software si può passare all'uso del programma. Il programma provvederà autonomamente ad analizzare e preparare gli ultimi dettagli dell'ambiente software necessario. Togliete eventuali altre penne USB, lasciate solo la USB con il programma.

Aprire la pennetta USB e cliccate sul file MenuSetup, si aprirà una finestra come la figura in basso, premete il tasto QUESTIONARI.

|                                                                                                  | destronan                                 |  |
|--------------------------------------------------------------------------------------------------|-------------------------------------------|--|
| Q<br>C<br>C<br>C<br>C<br>C<br>C<br>C<br>C<br>C<br>C<br>C<br>C<br>C<br>C<br>C<br>C<br>C<br>C<br>C | UESTIONARI<br>FREP - IRPIR<br>Questionari |  |
|                                                                                                  | Licenza                                   |  |
|                                                                                                  | Uscita                                    |  |

Il software è stato controllato ed è esente da virus. Se nell'avvio del programma comparissero avvisi di protezione simili alle immagini qui sotto, o altri avvisi, confermate tutte le richieste.

|                                            | la dell'account utente                                           |                                                                                                    |  |
|--------------------------------------------|------------------------------------------------------------------|----------------------------------------------------------------------------------------------------|--|
| Consentire al prog                         | ramma seguente con autore                                        | 🖟 Avelo di Stantta - Tionteruta attivo i stata in pate dicativato. Fare dicare utavice dattagli. 🛛 Alatta conteruta |  |
| Nome programma<br>Autore:<br>Origine file: | MenuSetup1.exe<br>Sconescluto<br>Units itsce rigido nel computer | Scance PDF     Per accedere al programma occurre accedare le condizion della licenza                                |  |
| Demagli Scheduling in                      |                                                                  | Istituto di Farmazione e Ricerca per Educatori o Paicoterapeuti                                                     |  |

Al successivo accesso potrete lanciare il programma direttamente dal vostro desktop cliccando su questa icona.

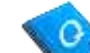

In caso non doveste vedere l'icona, Start o MenuSetup.

potete lanciare il programma dalla pennetta USB con il file

### **ATTENZIONE**

Per utilizzare il programma deve essere **sempre** inserita, **solo** la pennetta USB dei Questionari.